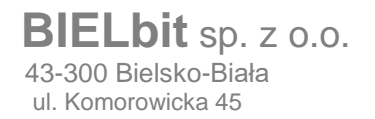

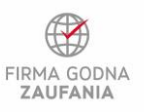

Microsoft Partner

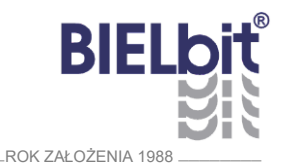

# Obsługa poczty BIELbit.pl

## INSTRUKCJA UŻYTKOWNIKA

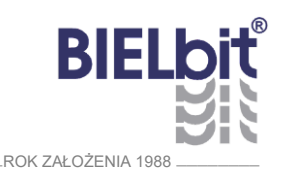

## Spis treści

| 1 | Wstęp                            | 2  |
|---|----------------------------------|----|
| 2 | Konfiguracja programu pocztowego | 2  |
| 3 | Dostęp przez przeglądarkę www    | 9  |
| 4 | Pomoc zdalna                     | 10 |

## 1 Wstęp

Niniejsza instrukcja pokazuje jak dokonać konfiguracji programu pocztowego na przykładzie programu *Microsoft Outlook 2016*.

## 2 Konfiguracja programu pocztowego

Aby dokonać konfiguracji programu pocztowego Uruchamiamy *Microsoft Outlook 2016*, po czym klikamy w górnym menu "*Plik"* (Rysunek 1).

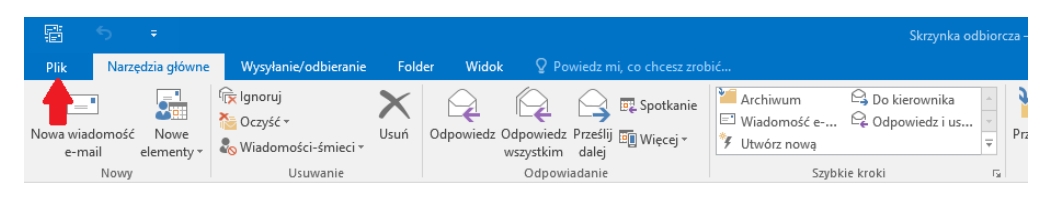

Rysunek 1

Następnie klikamy na "Dodaj konto" (Rysunek 2).

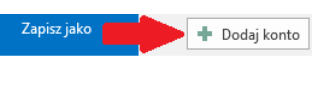

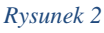

W nowo otwartym oknie wybieramy pozycję "*Ręczna konfiguracja…*" i klikamy "*Dalej*" (Rysunek 3).

| Dodaj konto<br>Automatyczne konfigurov<br>Konfiguruj ręcznie lub nav | <b>vanie konta</b><br>wąż połączenie z innymi typami serwerów. | ×<br>光 |
|----------------------------------------------------------------------|----------------------------------------------------------------|--------|
| ⊖ Konto g-mail                                                       |                                                                | -7     |
| I <u>m</u> ię i nazwisko:                                            | Przwiadi Aneta Olecka                                          |        |
| Adres e-mai]:                                                        | Przykład: aneta@contoso.com                                    |        |
| Has <u>t</u> o:<br>Woisz nonownie basło:                             |                                                                |        |
| 1                                                                    | Wpisz hasło podane przez usługodawcę internetowego.            |        |
| Reczna konfiguracia lub o                                            | buling dodatkowych tynów cerwstów 2                            |        |
| Concerna konfiguracia lub o                                          |                                                                |        |
|                                                                      | < Wstecz Dalej >                                               | Anuluj |

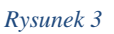

wersja 1 z dnia 30.01.2020

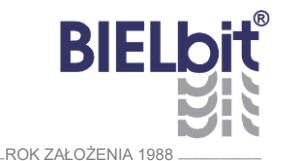

W następnym oknie wybieramy opcję *"POP lub IMAP"* jako usługę, z którą chcemy się połączyć i klikamy dalej (Rysunek 4).

| Dodaj konto                                                                                                    | ×                       |  |  |
|----------------------------------------------------------------------------------------------------|-------------------------|--|--|
| Wybierz usługę                                                                                                    | ***                     |  |  |
| O Usługa zgodna z usługą Outlook.com lub Exchange <u>A</u> ctiveSync<br>Polarz się z usługa taka jak Outlook.com aby uzstać dostep do wiadomości e-mail kalendarza kontaktów i zadań |                         |  |  |
| 1 Połącz się z kontem e-mail POP lub IMAP                                                                                                    |                         |  |  |
|                                                                                                    |                         |  |  |
|                                                                                                    |                         |  |  |
|                                                                                                    |                         |  |  |
|                                                                                                    | 2                       |  |  |
|                                                                                                    | <b>\</b>                |  |  |
|                                                                                                    | < Wstecz Dalej > Anuluj |  |  |

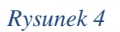

#### W wyświetlonym poniżej oknie (Rysunek 5),

| Dodaj konto                                                | ×                                                                                                    |
|------------------------------------------------------------|----------------------------------------------------------------------------------------------------|
| Wprowadź ustawienia serwera pocz                           | nta.                                                                                                   |
| Informacje o użytkowniku                                   | Testowanie ustawień konta                                                                              |
| <u>l</u> mię i nazwisko:                                   | Zalecane jest przetestowanie konta, aby zapewnić, że<br>wnicy sa poprawne                              |
| <u>A</u> dres e-mail:                                      |                                                                                                    |
| Informacje o serwerze                                      | Tartui ustawiania konta                                                                                |
| <u>T</u> yp konta:                                         |                                                                                                    |
| Serwer poczty przychodzącej:                               | <ul> <li>Automatycznie przetestuj ustawienia konta po<br/>kliknięciu przycisku <u>D</u>alej</li> </ul> |
| Serwer poczty wychodz <u>a</u> cej (SMTP):                 | Dostarcz nowe wiadomości do:                                                                           |
| Informacje o logowaniu                                     | Nowy plik danych programu Outlook                                                                      |
| Nazwa użytk <u>o</u> wnika:                                | 🔿 Istniejący plik danych programu Outlook                                                              |
| <u>H</u> asło:                                             | Prze <u>g</u> lądaj                                                                                    |
| <u> Z</u> apamiętaj                                        |                                                                                                    |
| Wymagaj logowania przy użyciu be<br>uwierzytelniania hasła | go<br>Wię <u>c</u> ej ustawień                                                                         |
|                                                            | < Wstecz Dalej > Anuluj                                                                                |

#### Rysunek 5

#### wypełniamy kolejno poniższe pola:

- W pole "*Imię i nazwisko*" wpisujemy imię i nazwisko użytkownika konta.
- W pole "*Adres e-mail"* wpisujemy alias przypisany do konta użytkownika.

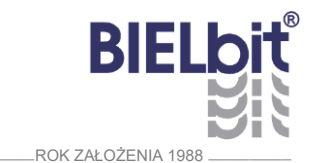

Jako typ konta możemy wybrać w zależności od potrzeby:

- POP3 przechowywanie poczty w programie dłużej niż serwer czyli powyżej roku,
- IMAP pełna synchronizacja pomiędzy serwerem, a programem pocztowym, należy pamiętać, że poczta przechowywana powyżej roku będzie niedostępna.
- W pola *"Serwer poczty przychodzącej"* oraz *"Serwer poczty wychodzącej (SMTP)"* niezależnie od firmy, w której pracuje użytkownik konta należy wpisać *"bielbit.pl"*, żeby korzystać z szyfrowanego protokołu bez komunikatu informującego, że certyfikat nie zgadza się z adresem domeny dla, której został on wystawiony.
- W pola "*Nazwa użytkownika"* oraz "*Hasło"* podajemy poświadczenia, które użytkownik dostał od firmy **BIELbit sp. z o.o.** i/lub, którymi logował się na stronie <u>https://www.bielbit.pl/poczta/</u>, bądź <u>https://poczta.bielbit.pl</u>.

Opcjonalnie możemy zaznaczyć *"Zapamiętaj hasło"* (*niezalecane*). Opcja nie jest zalecana, ponieważ może stanowić potencjalne zagrożenie, takie jak możliwość odczytania przez szkodliwe oprogramowanie hasła. Wiąże się to z nieautoryzowanym dostępem do skrzynki pocztowej. Innym zagrożeniem może być szkodliwe oprogramowanie działające w tle, wysyłające wyglądające wiarygodnie wiadomości, co może wiązać się ze stratami wizerunkowymi firmy.

• Opcję "*Wymagaj logowania przy użyciu bezpiecznego uwierzytelnienia hasła*" zostawiamy odznaczoną.

Po wypełnieniu danych możemy sprawdzić poprawność wprowadzonych danych konfiguracji poprzez kliknięcie w przycisk *"Testuj ustawienia konta…".* 

Warto zostawić zaznaczoną opcję "Automatycznie przetestuj ustawienia konta po kliknięciu Dalej".

W zależności od wybranego typu konta (**POP3/IMAP**) będziemy mieli do wyboru:

- W przypadku wybrania POP3 wskazania gdzie dostarczyć wiadomości:
  - Do nowego pliku danych jeśli dopiero zaczynamy z tym programem pocztowym lub jeśli chcemy mieć pocztę z ostatniego roku.
  - Do istniejącego pliku danych jeśli mamy plik, do którego wcześniej zapisywaliśmy pocztę i chcielibyśmy mieć w programie pocztę starszą niż rok.
- W przypadku wybrania IMAP ustawienia jaką ilość poczty chcemy przechowywać bez połączenia z Internetem przy czym należy pamiętać, że poczta powyżej roku będzie niedostępna.

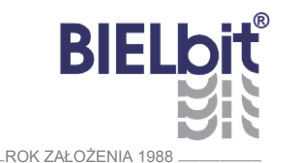

wersja 1 z dnia 30.01.2020

| Na koniec klikamy w przycisk "Więcej ustawień", aby skonfigurować pozostałe ustawien | nia |
|--------------------------------------------------------------------------------------|-----|
| dla konta.                                                                           |     |

| Ogólne          | Serwer wychodzący                                             | Zaawansowane                                    |
|-----------------|---------------------------------------------------------------|-------------------------------------------------|
| (onto e-        | -mail                                                         |                                                 |
| Wpisz<br>"Micro | <u>n</u> azwę, której chcesz<br>soft Mail Server <sup>~</sup> | używać dla tego konta. Na przykład: "Praca" lub |
|                 |                                                               |                                                 |
| nne inf         | ormacje o użytkownik                                          | u                                               |
| <u>O</u> rgan   | izacja:                                                       |                                                 |
| Zwrotr          | ny adres e-mail:                                              |                                                 |
| _               |                                                               |                                                 |
|                 |                                                               |                                                 |
|                 |                                                               |                                                 |
|                 |                                                               |                                                 |
|                 |                                                               |                                                 |
|                 |                                                               |                                                 |
|                 |                                                               |                                                 |
|                 |                                                               |                                                 |
|                 |                                                               |                                                 |
|                 |                                                               |                                                 |
|                 |                                                               |                                                 |

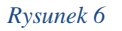

W zakładce "*Ogólne"* (Rysunek 6):

- podajemy nazwę, która pozwala zidentyfikować nasz zestaw ustawień w programie pocztowym oraz odróżnić konto od pozostałych skonfigurowanych kont pocztowych,
- możemy zdefiniować nazwę naszej firmy, a także adres zwrotny jeśli odbiorca wiadomości ma kierować odpowiedzi na inny adres niż adres użytkownika.

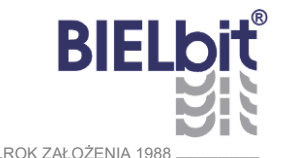

wersja 1 z dnia 30.01.2020

W zakładce "Serwer wychodzący" (Rysunek 7) ważne, abyśmy najpierw zaznaczyli opcję "Serwer wychodzący (SMTP) wymaga uwierzytelnienia", a następnie opcję "Użyj tych samych ustawień, co mój serwer poczty przychodzącej".

| Ustawienia internetowej poczty e-mail X |                         |                                                           |
|-----------------------------------------|-------------------------|-----------------------------------------------------------|
| Ogólne                                  | Serwer wychodzący       | Zaawansowane                                              |
| 1 ✓ Serw                                | er wychodzący (SMTP)    | wymaga uwierzytelniania                                   |
| 2 O U                                   | żyj tych samych ustaw   | ień, co mój serwer poc <u>z</u> ty przychodzącej          |
| Oz                                      | <u>a</u> loguj używając |                                                           |
| <u>N</u>                                | lazwa użytkownika:      |                                                           |
| Ŀ                                       | lasło:                  |                                                           |
|                                         |                         | Zapa <u>m</u> iętaj hasło                                 |
|                                         | _ Wymagaj logowania     | s przy uzyciu <u>b</u> ezpiecznego uwierzytelniania hasła |
|                                         |                         | OK Anuluj                                                 |

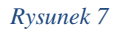

Konfiguracja w zakładce *"Zaawansowane"* zależna jest od typu wybranego konta i w poszczególnych przypadkach może wyglądać inaczej.

Jednak wspólne dla obu typu kont jest ustawienie: *"Serwer wychodzący (SMTP)"* powinien używać szyfrowanego połączenia typu TLS na porcie 587.

Dla konta typu POP3 zaleca się, aby:

- używać połączenia szyfrowanego typu SSL na porcie 995 dla "Serwera przychodzącego (POP3)",
- zostawić domyślny limit czasu serwera.

Pozostałe pola związane z pozostawianiem kopii wiadomości na serwerze mogą zostać ustawione w zależności od indywidualnych preferencji użytkownika.

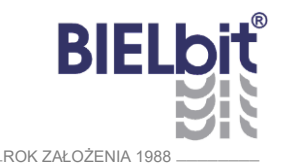

Zrzutu ekranu z przykładową działającą konfiguracją dla konta typu POP3 (Rysunek 8).

| Ustawienia internetowej poczty e-mail                                                                                                    | × |  |  |
|----------------------------------------------------------------------------------------------------|---|--|--|
| Ogólne Serwer wychodzący Zaawansowane                                                                                                    |   |  |  |
| Numery portów serwera<br><u>S</u> erwer przychodzący (POP3): 995 Użyj <u>d</u> omyślnych<br>Ien serwer wymaga zaszyfrowanego połączenia (SSL)<br>Serwer wych <u>o</u> dzący (SMTP): 587 |   |  |  |
| Użyj połączenia szyfro <u>w</u> anego następującego typu: TLS v<br>Limity czasu serwera<br>Krótkie <b>P</b> Długie 1 minuta                                                             |   |  |  |
| Pozostaw <u>k</u> opie wiadomości na serwerze     Usuń z serwera po <u>u</u> pływie 14                                                                                                  |   |  |  |
| OK Anuluj                                                                                                    |   |  |  |

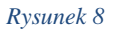

Dla konta typu IMAP zaleca się, aby:

- używać połączenia szyfrowanego typu SSL na porcie 993 dla *"Serwera przychodzącego (IMAP)"*,
- zostawić domyślny limit czasu serwera,
- pole "Ścieżkę do folderu głównego" zostawić pustą,
- pole *"Nie zapisuj kopii elementów wysłanych"* zaznaczamy zależności od tego czy chcemy, aby wiadomości wysłane były umieszczane na serwerze bielbit.pl, aby mieć do nich dostęp z przeglądarkowych programów pocztowych dostępnych pod adresami:
  - o <u>https://www.bielbit.pl/poczta/</u>
  - <u>https://poczta.bielbit.pl</u>
- pola "Oznacz elementy do usunięcia, ale nie przenoś ich automatycznie" oraz "Przeczyść elementy podczas przełączania folderów w trybie online" mogą zostać ustawione w zależności od indywidualnych preferencji użytkownika.

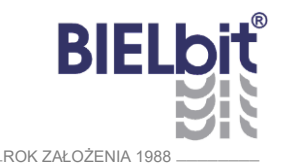

Zrzutu ekranu z przykładową działającą konfiguracją dla konta typu IMAP (Rysunek 9).

| Ustawienia internetowej poczty e-mail                                                                         | ×  |
|----------------------------------------------------------------------------------------------------|----|
| Ogólne Serwer wychodzący Zaawansowane                                                                         |    |
| Numery portów serwera                                                                                         |    |
| Serwer przychodzący (IMAP): 993 Użyj domyślnych                                                               |    |
| Użyj połączeni <u>a</u> szyfrowanego następującego typu: SSL 🗸                                                |    |
| Serwer wychodzący (SMTP): 587                                                                                 |    |
| Użyj połączenia szyfro <u>w</u> anego następującego typu: TLS 🔍                                               |    |
| Limity czasu serwera                                                                                          |    |
| Krótkie 📲 Długie 1 minuta                                                                                     |    |
| Foldery                                                                                                    |    |
| Ścieżka <u>f</u> olderu głównego:                                                                             |    |
| Elementy wysłane                                                                                              |    |
| Nie zapisuj kopii elementów wysłanych                                                                         |    |
| Elementy usuniete                                                                                             |    |
| Oznacz elementy do usunięcia, ale nie przenoś ich automatycznie                                               |    |
| Elementy oznaczone do usunięcia zostaną trwale usunięte po<br>przeczyszczeniu elementów w skrzynce pocztowej. |    |
| Przeczyść elementy podczas przełączania folderów w trybie online                                              |    |
|                                                                                                    |    |
| OK Anulu                                                                                                    | IJ |

Rysunek 9

W obu przypadkach po zakończeniu edycji ustawień z tych zakładek należy zatwierdzić przyciskiem "*OK*".

Pojawi się okno z w wypełnionymi polami pokazanym na Rysunku 5, klikamy "Dalej >".

Jeśli mieliśmy zaznaczoną opcję *"Automatycznie przetestuj ustawienia konta po kliknięciu Dalej"* to powinniśmy zobaczyć okno z Rysunku 10. Jeżeli wszystko poszło pomyślnie to klikamy *"Zamknij"*.

| Testowanie ustawień konta                                                                   |                               |  |  |  |
|---------------------------------------------------------------------------------------------|-------------------------------|--|--|--|
| Gratulacje! Ukończono pomyślnie wszystkie testy. I<br>aby kontynuować.                      | Zatrzymaj<br>Za <u>m</u> knij |  |  |  |
| Zadania Błędy                                                                               |                               |  |  |  |
| Zadania<br>✓ Zaloguj się do serwera poczty przychodzą…<br>✓ Wyślij testową wiadomość e-mail | Stan<br>Wykonane<br>Wykonane  |  |  |  |

Rysunek 10

BIELbit BIELbit BIELbit

Na koniec powinniśmy zobaczyć następujący widok (Rysunek 11):

| Zmień konto X                                                |  |
|--------------------------------------------------------------|--|
|                                                              |  |
|                                                              |  |
| Wszystko gotowe.                                             |  |
| Mamy wszystkie informacje wymagane do skonfigurowania konta. |  |
|                                                              |  |
|                                                              |  |
|                                                              |  |
|                                                              |  |
|                                                              |  |
|                                                              |  |
|                                                              |  |
|                                                              |  |
|                                                              |  |
|                                                              |  |
|                                                              |  |
|                                                              |  |
|                                                              |  |
| < <u>W</u> stecz Zakończ                                     |  |

Rysunek 11

Konfigurację kończymy klikając w przycisk *"Zakończ"*. Program od tej chwili jest gotowy do działania.

## 3 Dostęp przez przeglądarkę www

Użytkownik poczty ma możliwość dostępu do poczty logując się za pomocą otrzymanych od BIELbit Sp. z o.o. loginu i hasła. Poczta jest dostępna pod adresem: <u>https://bielbit.pl/poczta/</u>.

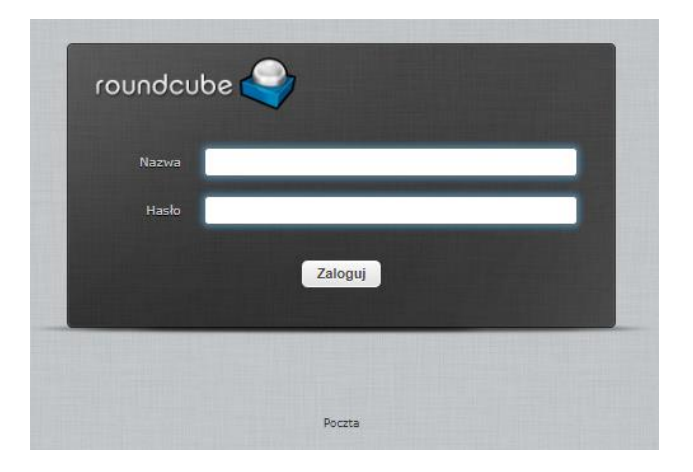

Rysunek 12

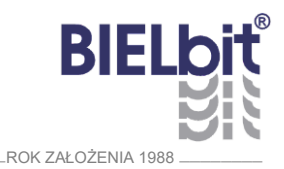

## 4 Pomoc zdalna

W razie problemów z konfiguracją poczty prosimy o kontakt:

- Telefon: 33 472 33 25
- Mail: <u>internet@bielbit.pl</u>